△ 証明書を確認・提出する受験者・保護者の方

# 「デジタル証明書」の確認・提出の流れ

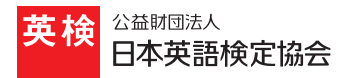

STEP 01

## 受験者マイページにログインし、 提出したい級・スコアの試験を確認

まずは受験者マイページに生涯学習アカウントでログイン します。

アカウントに紐づいている試験一覧が表示されるので、提 出したい級・スコアの証明書が含まれているかご確認くだ さい。

一覧に表示されない場合は、成績情報の引継ぎの手続きを 行ってください。

成績情報の引継ぎ完了後、通常1時間以内にデジタル証明 書が閲覧可能な状態となります。閲覧可能となり次第、メー ルでお知らせいたします。

※英検(従来型)の合否処理の繁忙期は最大6時間程度かかります

#### 成績情報の引継ぎが必要となる申込方法

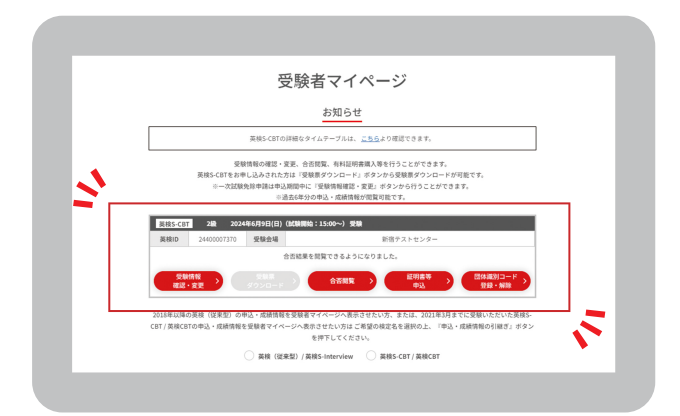

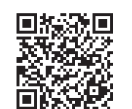

受験者マイページ https://examinee-portal.eiken.or.jp/app/ mypage/login/index

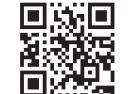

#### 成績情報の引継ぎ

https://www.eiken.or.jp/inherit/

| 英検(従来型)            | 個人申込            | <ul> <li>コンビニ申込、特約書店申込などインターネット以外のお申し込み</li> <li>2022 年度以前のインターネット申込</li> </ul>                                      |  |
|--------------------|-----------------|----------------------------------------------------------------------------------------------------|--|
|                    | 団体申込            | <ul> <li>準会場受験および本会場受験(代行登録の場合)でのお申し込み</li> <li>郵送申込、FAX 申込などインターネット以外のお申し込み</li> <li>2022 年度以前のインターネット申込</li> </ul> |  |
| 英検 S-CBT および英検 CBT | 2020 年度以前のお申し込み |                                                                                                    |  |
| 英検 S-Interview     | すべてのお           | 申し込み                                                                                                    |  |

※ 2018 年度以降に受験した試験について、デジタル証明書を発行しております。それ以前の試験については紙の証明書をご利用ください。

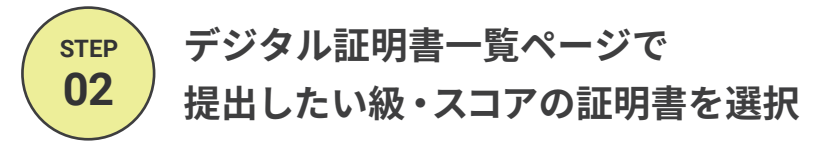

「デジタル証明書」タブをクリックし、デジタル証明書一覧 を確認し、提出したい級・スコアの証明書を選択します。

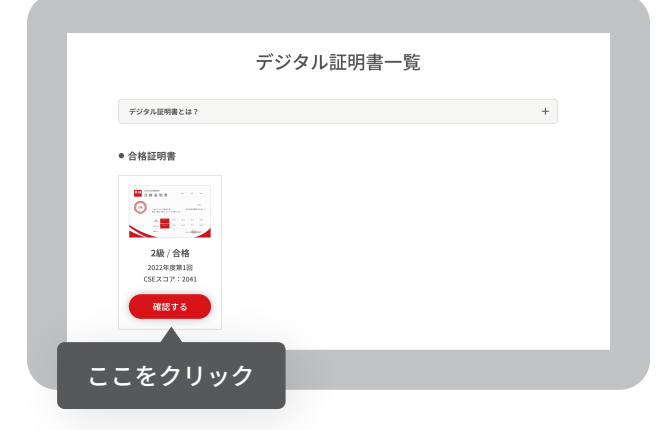

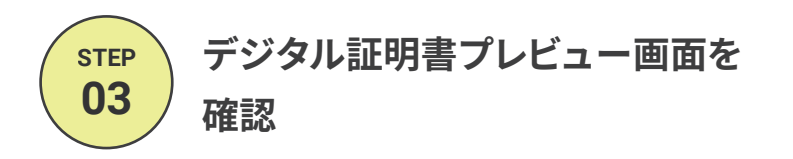

デジタル証明書プレビュー画面で、氏名・生年月日や受験 級・スコアを閲覧し、提出する内容として問題がないか確 認します。

|                                                                                                    | (2022年度第1                                                                                                    | 回実用英語技能                                                                       | (模定 2級合格)                                                                                                    |                                                                                                    |                             |
|----------------------------------------------------------------------------------------------------|----------------------------------------------------------------------------------------------------|-------------------------------------------------------------------------------|----------------------------------------------------------------------------------------------------|----------------------------------------------------------------------------------------------------|-----------------------------|
|                                                                                                    | 大和 XR XR Here & 2<br>合格証<br>(2)<br>(2)<br>(2)<br>(2)<br>(2)<br>(2)<br>(2)<br>(2)<br>(2)<br>(2)                                                                                                    | 明書 :<br>太郎<br>(41)昭会上版 2022年版<br>(2)第166-2-2-2-2-2-2-2-2-2-2-2-2-2-2-2-2-2-2- | ана<br>аблачи абласти а<br>вологи абласти а<br>как<br>в 1 По жля кателика<br>т<br>т<br>т<br>т<br>т<br>т<br>т<br>т<br>т<br>т<br>т<br>т<br>т | ана<br>60 (1966)<br>84 (1966)<br>84 (1966)<br>8 |                             |
|                                                                                                    | MB/OF                                                                                                    | GP1 + 1 GP2 + 2                                                               | THE REAL PROPERTY OF                                                                                                    |                                                                                                    |                             |
| <b>デジタル証明書に</b><br>15名                                                                                | R<br>記載の内容<br><sup>変換太郎(エイケンタ)</sup>                                                                                                    | GP2+2 GP2+2<br>ロウ)                                                            |                                                                                                    |                                                                                                    |                             |
| - <b>デジタル証明書に</b><br>氏名<br>生年月日                                                                       | #tov<br>記載の内容<br>英検太郎 (エイケンタ)<br>2006/11/22                                                                                                    | GP2+2 GP2+2<br>ロウ)                                                            |                                                                                                    |                                                                                                    |                             |
| デジタル証明書に       氏名       生年月日       年度・回次                                                              | 記載の内容                                                                                                    | GP2+2 GP2+2<br>□⇒)                                                            | Lando LERBACI                                                                                                    | 10                                                                                                    |                             |
| デジタル証明書に       氏名       生年月日       年泉・回次       受験級                                                    | Record     Record     Rec | GP2+2 GP2+2<br>□ ⊅)                                                           | unne tissuare                                                                                                    | 10                                                                                                    |                             |
| デジタル証明書に       氏名       生年月日       今級級       個人番号                                                     | 記載の内容           菜様太郎(エイケンタ)           2006/11/22           2022年度第1回           2級           2006098                                                                                                    | GP2+2 GP2+2<br>ロウ)                                                            |                                                                                                    | 10                                                                                                    |                             |
| デジタル証明書に           氏を           生年月日           年夏・田次           受験級           個人番号                     | Recover<br>記載の内容     承接太郎 (エイケンタ)     2006/11/22     2022年度第1回     2級     2006998     総会スコア                                                                                                    | GP2+2 GP2+2                                                                   | Listening                                                                                                    | Writing                                                                                                    | Speaking                    |
| デジタル証明書に       氏を       生年月日       欠除総       仮未添く       成人番号       実体CSEスコア                           | 記載の内容                                                                                                    | GP2+2 GP2+2<br>ロウ)<br>Reading<br>507                                          | Listening<br>491                                                                                                    | Writing<br>549                                                                                                    | Speaking<br>494             |
| デジタル証明書に           氏名           生年月日           年度・田次           受験総           個人書号           素炊(SEスコア) | Riteの内容     Riteの内容     展集太部(エイケンダ)     2022年電楽品     2022年電楽品     2025年電楽品     2025年電楽品     2025年電楽品     2025年電楽品     4488単点にFFR                                                                                                    | GP2+2 GP2+2<br>Reading<br>507<br>Reading                                      | Listening<br>491<br>Listening                                                                                                    | Writing<br>549<br>Witing                                                                                                    | Speaking<br>434<br>Speaking |

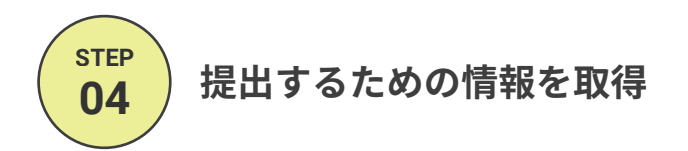

#### 【方法1】カナ氏名と共有キーで提出

プレビュー画面の下部で、デジタル証明書共有キーを発行 してください。

その後、カナ氏名とデジタル証明書共有キーをコピーし、 提出先の団体が指定する方法でご提出ください。

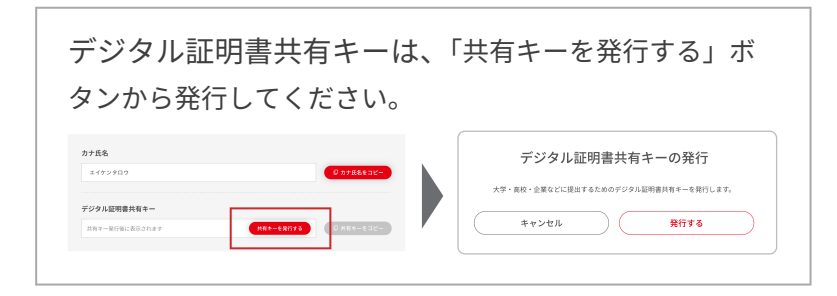

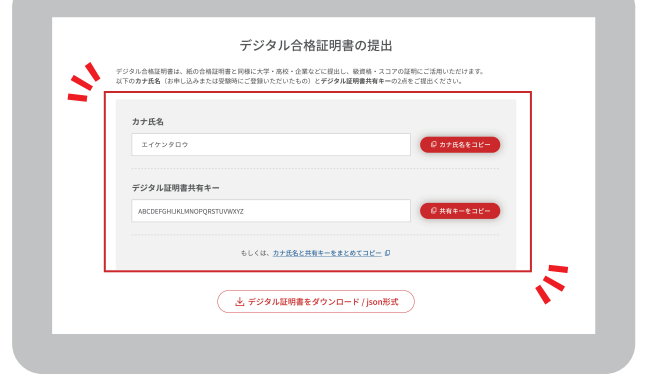

### 【方法2】デジタル証明書ファイルで提出

プレビュー画面の下部で、「デジタル証明書ファイル」を ダウンロードし、提出先の団体が指定する方法でご提出く ださい。

デジタル証明書の利用可否および提出方法は提出先の大学・ 高校・中学・企業などにご確認ください

| デジタル合格証明書の提出                                                                                   |                               |
|------------------------------------------------------------------------------------------------|-------------------------------|
| デジタル合地証明書は、紙の合地証明書と同様に大学・高校・企業などに貸出し、破貨格・スコア・<br>以下の方ナ氏名(お申し込みまたは受除時にご登録いただいたもの)とデジタル証明書共有キーの: | の証明にご活用いただけます。<br>2点をご提出ください。 |
| 为ナ氏名                                                                                           |                               |
| 1479907                                                                                        | 6 77R842E-                    |
| デジタル証明書共有キー<br>ABCDEFGHUKLMNOPQRSTUVWKYZ                                                       | Ø 共有年ーをコピー                    |
| もしくは、 <u>カナ氏名と共称キーをまとめてコピー</u> Ø                                                               |                               |
| 上 デジタル証明書をダウンロード / json形式                                                                      |                               |